## COMO ACESSAR O NOVO SISTEMA DE LISTAS?

- Acesse o endereço <u>http://www.listas.ufba.br</u>
- Clicar no link "Administração" conforme imagem abaixo:

| ← → C | الله معند //www.listas.ufba.br                                                                                                    | <u></u> | ≡ |
|-------|----------------------------------------------------------------------------------------------------|---------|---|
|       | Universidade Federal da Bahia<br>Centro de Processamento de Dados                                                                                                    |         | Î |
|       | Serviços Rede UFBA - Listas de Discussão                                                                                                    |         |   |
|       | Robert en Listen<br>Coper upp Farm Grinden intercipie, cancelmenter o trodas sa configurações relationendas a run participação na lota.<br>Municarization<br>Cana organizationador de alguma lista, tillior essa capção para acensida.<br>Municarizador<br>Municarizador<br>Cana or de divindas estemanistre uma menagam.<br>Emenação<br>Capas para baixar eformatinos e solicitar a abertas de novema lotas de diversado.<br>Municar de Van Listen Tabatal<br>Vendiças e Alexana a Uciona diveis tudos eliĝistas atiba ke.                                                                                                    | UFBA    |   |
|       | Attenção:<br>A Assensaçora envidas para a lata devem estar de acordo com es objetivos da mesma. Mensaçora cojo conteido não estaja de acordo com estes<br>objetivos são sela Boradas pór moderador da taita e serio entensacionamente decaratada.<br>Be polo deversa mensaços para a la facto mesma que aprica mesmo a na fachado. Quando vico fi em arrensidado, encorto a conteidado da sense o colo<br>decaratada.<br>Be polo deversa mesmo estas da contensa da polo de vico da tera de vico da tera deversa polo mesmo esta da sense mesmo estas<br>decaratada.<br>Per estas presentos em em estas das defensacios da visitada interesa polo mesmo estas das teras de teras das estas das estas das estas das estas das estas das estas das estas das estas das estas das estas das estas das estas das estas das estas das estas das estas estas estas das estas das estas das estas estas estas das estas estas das estas das estas das estas estas das estas das estas das estas das estas das estas das estas das estas das estas estas estas estas estas das estas estas das estas das estas das estas estas estas estas estas estas estas das estas das estas estas e |         |   |

Tela inicial – <u>www.listas.ufa.br</u>

Em seguida, será exibida a tela abaixo, onde deverão ser preenchidos os campos em destaque, com o usuário e respectiva senha, em seguida clique em "Iniciar sessão".

| essasil address: usuario@ufba.br | password:                                    | Iniciar sessão                                        |                          | First lagin?<br>Lost password?                                                                                                    |
|----------------------------------|----------------------------------------------|-------------------------------------------------------|--------------------------|----------------------------------------------------------------------------------------------------|
|                                  |                                              |                                                       |                          | Mailing lists service                                                                                                    |
| - Samba                          |                                              |                                                       |                          | Lista de Fasta Pessoal Afoda                                                                                                    |
| Procurar lista)                  | Mailing li<br>This server p<br>configuration | sts server<br>movides you access to yo                | our mailing              | g list emfronment. Starting from this web page, you can perform subscription options, unsubscription, archive, list moderation, list |
|                                  | • Arts &                                     | Humanities                                            | • Nev                    | vs & Media                                                                                                    |
|                                  | •                                            | Fine Arts<br>Art History<br>Literature<br>Photography | •                        | Multimedia<br>Nanosparis<br>Radio                                                                                                    |
|                                  | Busine                                       | ss & Economy                                          | · Rec                    | reation & Sports                                                                                                    |
|                                  | •                                            | Business to Business<br>Finance<br>Jobs<br>Shoppine   | •                        | Safar<br>Outsigns<br>Taran                                                                                                    |
|                                  | Computer                                     | iters & Internet                                      | <ul> <li>Scie</li> </ul> | PRCe                                                                                                    |
|                                  | •                                            | Games<br>Hardware<br>Internet<br>Software             | •                        | Antono<br>Astronoy<br>Engineering<br>I Science                                                                                       |
|                                  | Educat                                       | tion                                                  |                          | Letaine -                                                                                                    |
|                                  | •                                            | College and University                                |                          | Economics                                                                                                    |

Após o iniciar a sessão, poderá observar do menu lateral direito a imagem abaixo:

| Procurar listas                                 |
|-------------------------------------------------|
| Suas listas                                     |
| csn2servidores-l                                |
| cpdcall3 lista n2 servidores                    |
| Administrar operacao-cpd                        |
| Lista da operação da DISUP CPD-UFBA             |
| seguranca                                       |
| Lista de seguran\xe7a                           |
| Administrar suporte                             |
| Lista da Divisão de Suporte                     |
| todos-l                                         |
| Lista de todos usuarios que tem conta de e-mail |
| cadastrada no dominio ufba                      |
|                                                 |
|                                                 |

Através deste menu, poderá selecionar a lista que deseja administrar, clicando no botão "Administrar".

Após clicar no botão "Administrar", será exibida a imagem abaixo, correspondente á lista selecionada.

| Procurar listas           |                                                                                                    |
|---------------------------|----------------------------------------------------------------------------------------------------|
|                           | suporte AT listas.ufba.br                                                                                                    |
|                           | Lista da Divisão de Suporte                                                                                                    |
| Membros: 30               | Configure a Line) Bernardine (Generative members) (Sete Marra) (Generative memorane setime) (Mer rationer)                                                                                               |
| (Error rate:0 %)          | Configurar e Lister   Personancar: Derenctar memorros   Listerregra: Orrenctar memorgene antigae   ver recornos   ver registros                                                                          |
| Proprietários             |                                                                                                    |
| georges                   | Casual administration                                                                                                    |
| nadilson.santana          | Edit list config: Use it with care: it allows you to modify some of the list parameters. The list of the parameters you can modify depends on your privileges.                                           |
| Moderadores               | <ul> <li>Customizing: Editing of various files and messages attached to your list.</li> </ul>                                                                                                    |
| lopes.lima                | <ul> <li>Planage subscribers: Allows you to add or detect sits subscribers, moderate subscriptions and so on.</li> <li>Blacklift Handles the set of blacklifted mail addresses for this list.</li> </ul> |
|                           | Manage archives: Allows you to download and delete list archives.                                                                                                    |
| Contatar os proprietários | Bounces: Manages non-detivery reports (also called bounces).                                                                                                    |
|                           | Logs: A tool for exploring the list logs.                                                                                                    |
| Configurar inscrição      | Descrite operations                                                                                                    |
| Cancelar inscrição        |                                                                                                    |
|                           | (Remover lista) Completely removes the current list. Listmaster privileges are required to restore a list.                                                                                               |
| ver informações           |                                                                                                    |
| Administrar               |                                                                                                    |
| Avaliar                   | Descence (is) Allows you to change this list's name. Everything related to the list will be relabeled according to the new name. including the mail Allows and the web archives                          |
| » Inscrições (0)          |                                                                                                    |
| Ver mensagens antigas     |                                                                                                    |
| Enviar mensagem           |                                                                                                    |
| Coofigurar RSS            | (Compartihado criado) initiauzes the shared document web space.                                                                                                    |
|                           |                                                                                                    |
| Revisar membros           |                                                                                                    |
|                           |                                                                                                    |
|                           |                                                                                                    |

## COMO CADASTRAR / REMOVER MEMBROS DE UMA LISTA?

É importante observar a opção em destaque, "*Revisar membros*". Através dela você poderá realizar inscrição de novos membros, assim como remove-los se achar necessário. Observe a imagem abaixo, onde é possível:

- Adicionar um novo membro;
- Localizar um usuário existente;
- Remover um ou mais membros, se achar necessário.

| licionar um/a usuário/a:     |            |             | A          | dicionar    | silencioso Adição            | ção n | ăo mi | o mú | o mú | o m | ão r | ção | ição | lição      | ição | lição | liçã         | Adiç | Adi          | so 🥢   | , (  | Ad | Adi | Adi                 | A     | Ad | Adi | Adi       | Ad    | A   | (A | A   | Ad | Ad  | Adi | Adi | Ad   | Adi | Adi | Adi | diç | diçâ | Adiç | Ad  |   | A  | ٩ď | ١di | ١di | Adi | Ad   | Adi | ١di | Adi  | Adi | Ad | Ad  | Adi | Adi   | Adi | Ad       | Ad  | ٩di | ١di | di  | diç | Adio | Adi | ٩di | diç | içâ | içí | łiç | diç | di | dio | diç | điç | dio | di | di | di | di | fi |
|------------------------------|------------|-------------|------------|-------------|------------------------------|-------|-------|------|------|-----|------|-----|------|------------|------|-------|--------------|------|--------------|--------|------|----|-----|---------------------|-------|----|-----|-----------|-------|-----|----|-----|----|-----|-----|-----|------|-----|-----|-----|-----|------|------|-----|---|----|----|-----|-----|-----|------|-----|-----|------|-----|----|-----|-----|-------|-----|----------|-----|-----|-----|-----|-----|------|-----|-----|-----|-----|-----|-----|-----|----|-----|-----|-----|-----|----|----|----|----|----|
|                              |            |             |            |             |                              |       |       |      |      |     |      |     |      |            |      |       |              |      |              |        |      |    |     |                     |       |    |     |           |       |     |    |     |    |     |     |     |      |     |     |     |     |      |      |     |   |    |    |     |     |     |      |     |     |      |     |    |     |     |       |     |          |     |     |     |     |     |      |     |     |     |     |     |     |     |    |     |     |     |     |    |    |    |    |    |
| rch user by e-mail:          |            | Busca       |            |             |                              |       |       |      |      |     |      |     |      |            |      |       |              |      |              |        |      |    |     |                     |       |    |     |           |       |     |    |     |    |     |     |     |      |     |     |     |     |      |      |     |   |    |    |     |     |     |      |     |     |      |     |    |     |     |       |     |          |     |     |     |     |     |      |     |     |     |     |     |     |     |    |     |     |     |     |    |    |    |    |    |
|                              |            |             |            |             |                              |       |       |      |      |     |      |     |      |            |      |       |              |      |              |        |      |    |     |                     |       |    |     |           |       |     |    |     |    |     |     |     |      |     |     |     |     |      |      |     |   |    |    |     |     |     |      |     |     |      |     |    |     |     |       |     |          |     |     |     |     |     |      |     |     |     |     |     |     |     |    |     |     |     |     |    |    |    |    |    |
| mouer es enderesses de email | colo ciona | sile        | encioso    |             |                              |       |       |      |      |     |      |     |      |            |      |       |              |      |              |        |      |    |     |                     |       |    |     |           |       |     |    |     |    |     |     |     |      |     |     |     |     |      |      |     |   |    |    |     |     |     |      |     |     |      |     |    |     |     |       |     |          |     |     |     |     |     |      |     |     |     |     |     |     |     |    |     |     |     |     |    |    |    |    |    |
| mover os endereços de emait  | selectona  | 005 C 244   | <b>F</b>   | 6.4.4.4.    | Úlationa a tura li ana Zari) |       | 1     |      |      | 1   | n    | )   |      | <b>.</b> ) | D    | )     | <b>~</b> – ) |      | -12          |        | 1.   |    | -   |                     |       |    | ~ ~ | ~         |       | 1   |    |     |    |     |     |     |      |     |     | ~~~ | ~   | ~ -  |      |     |   |    |    | ~~~ | ~   |     |      |     | ~   | ~~~~ |     |    | _   |     | ~~~~~ |     | _        |     | ~   | ~~~ | ~~~ | ~   | ~    |     | ~   | ~   |     |     | ~ - | ~   | ~  | ~   | ~   | ~   | ~   | -  | ~  | ~  | ~  |    |
| alert@cachoeira.ufba.br      | nonmember  | nomail      | subscribed | 17 Nov 2012 | 17 Nov 2012                  |       |       |      |      |     |      | 2   | -    |            |      | 0     | 10           | açao | 2012<br>2012 | / 2012 | 2012 | 12 | 2   | 12 <b>aça</b><br>12 | 112aç | 2  | aça | raça<br>1 | 12.00 | 012 | 12 | 24Q | 2  | aça | aça | aça | i Çi | nça | iça | ça  | 20  | 40   | çao  | 24Ç | 2 | аç | ça | ya  | ga  | iça | arça | 9   | ga  | ça   | aça |    | aç. | iça | iça   | aça | açı<br>I | iç. | ça  | ya  | yat | 20  | çat  | iça | ça  | ao  | 0   | •   | 10  | at  | a  | at  | ac  | -10 | ac  | ac | a  | đ  | at | -  |
| alert@camacari.ufba.br       | nonmember  | nomail      | subscribed | 17 Nov 2012 | 17 Nov 2012                  | 1     |       |      |      |     | 1    | ╣   | ╡    |            | ╡    | ╡     | ╡            | _    | 2012         | / 2012 | 2012 | 12 | 2   | 12                  | )12   | 2  |     | 2         | 12    | 012 | 12 | 2   | 2  |     | _   | _   | _    | _   | _   | _   | _   | _    |      | 2   | 2 |    | _  | _   | _   | _   | _    | _   | _   |      | _   |    |     | _   | _     |     | _        | _   | _   | _   | _   | _   | _    | _   | _   | _   | ٦   | ٦   | _   | _   | -  | _   |     |     |     | _  | -  |    | _  |    |
| caiosba@safernet.org.br      | nonmember  | nomail      | subscribed | 17 Nov 2012 | 17 Nov 2012                  | 1     |       |      |      |     | i    | i   |      |            |      |       |              |      | 2012         | / 2012 | 2012 | 12 | 2   | 12                  | 12    | 2  |     | 2         | 12    | 012 | 12 | 2   | 2  |     |     |     |      |     |     |     |     |      |      | 2   | 2 |    |    |     |     |     |      |     |     |      |     |    |     |     |       |     |          |     |     |     |     |     |      |     |     |     |     |     |     |     |    |     |     |     |     | Ī  |    |    |    |    |
| carla@ufba.br                | nonmember  | nomail      | subscribed | 17 Nov 2012 | 17 Nov 2012                  |       |       |      |      |     |      |     |      |            |      |       |              |      | 2012         | / 2012 | 2012 | 12 | 2   | 12                  | /12   | 2  |     | 2         | 12    | )12 | 12 | 2   | 2  |     |     |     |      |     |     |     |     |      |      | 2   | 2 |    |    |     |     |     |      |     |     |      |     | !  |     |     |       |     |          |     |     |     |     |     |      |     |     |     |     |     |     |     |    |     |     |     |     |    |    |    |    |    |
| carlos.barreiro@ufba.br      |            | mail        | subscribed | 17 Nov 2012 | 17 Nov 2012                  |       |       |      |      |     |      |     |      |            |      |       |              |      | 2012         | / 2012 | 2012 | 12 | 2   | 12                  | 12    | 2  |     | 2         | 12    | )12 | 12 | 2   | 2  |     |     |     |      |     |     |     |     |      |      | 2   | 2 |    |    |     |     |     |      |     |     |      |     |    |     |     |       |     |          |     |     |     |     |     |      |     |     |     |     |     |     |     |    |     |     |     |     |    |    |    |    |    |
| eder@ufba.br                 |            | mail        | subscribed | 17 Nov 2012 | 17 Nov 2012                  |       |       |      |      |     |      |     |      |            |      |       |              |      | 2012         | / 2012 | 2012 | 12 | 2   | 12                  | /12   | 2  |     | 2         | 12    | 012 | 12 | 2   | 2  | !   |     |     |      |     |     |     |     |      |      | 2   | 2 |    |    |     |     |     |      |     |     |      |     | !  |     |     |       |     |          |     |     |     |     |     |      |     |     |     |     |     |     |     |    |     |     |     |     |    |    |    |    |    |
| georges@ufba.br              |            | mail        | subscribed | 17 Nov 2012 | 17 Nov 2012                  |       |       |      |      |     |      |     |      |            |      |       |              |      | 2012         | / 2012 | 2012 | 12 | 2   | 12                  | 12    | 2  |     | 2         | 12    | 012 | 12 | 2   | 2  |     |     |     |      |     |     |     |     |      |      | 2   | 2 |    |    |     |     |     |      |     |     |      |     |    |     |     |       |     |          |     |     |     |     |     |      |     |     |     |     |     |     |     |    |     |     |     |     |    |    |    |    |    |
| luis.cruz@ufba.br            |            | mail        | subscribed | 17 Nov 2012 | 17 Nov 2012                  |       |       |      |      |     |      |     |      |            |      |       |              |      | 2012         | / 2012 | 2012 | 12 | 2   | 12                  | /12   | 2  |     | 2         | 12    | 012 | 12 | 2   | 2  | !   |     |     |      |     |     |     |     |      |      | 2   | 2 |    |    |     |     |     |      |     |     |      |     | 1  |     |     |       |     |          |     |     |     |     |     |      |     |     |     |     |     |     |     |    |     |     |     |     |    |    |    |    |    |
| monitorador@ufba.br          |            | mail        | subscribed | 17 Nov 2012 | 17 Nov 2012                  |       |       |      |      |     |      |     |      |            |      |       |              |      | 2012         | / 2012 | 2012 | 12 | 2   | 12                  | 112   | 2  |     | 2         | 12    | 012 | 12 | 2   | 2  |     |     |     |      |     |     |     |     |      |      | 2   | 2 |    |    |     |     |     |      |     |     |      |     |    |     |     |       |     |          |     |     |     |     |     |      |     |     |     |     |     |     |     |    |     |     |     |     |    |    |    |    |    |
| thiagors@ufba.br             |            | mail        | subscribed | 17 Nov 2012 | 17 Nov 2012                  |       |       |      |      |     |      |     |      |            |      |       |              |      | 2012         | / 2012 | 2012 | 12 | 2   | 12                  | 112   | 2  |     | 2         | 12    | )12 | 12 | 2   | 2  |     |     |     |      |     |     |     |     |      |      | 2   | 2 |    |    |     |     |     |      |     |     |      |     |    |     |     |       |     |          |     |     |     |     |     |      |     |     |     |     |     |     |     |    |     |     |     |     |    |    |    |    |    |
| yuri.alexandro@ufba.br       |            | mail        | subscribed | 17 Nov 2012 | 17 Nov 2012                  |       | J     |      |      |     | J    |     |      |            |      |       |              |      | 2012         | / 2012 | 2012 | 12 | 2   | 12                  | 12    | 2  |     | 2         | 12    | 012 | 12 | 2   | 2  |     |     |     |      |     |     |     |     |      |      | 2   | 2 |    |    |     |     |     |      |     |     |      |     |    |     |     |       |     |          |     |     |     |     |     |      |     |     |     |     |     |     |     |    |     |     |     |     |    |    |    |    |    |
| ocar a seleção               |            |             |            |             |                              |       |       |      |      |     |      |     |      |            |      |       | _            |      |              |        |      |    |     |                     |       |    |     |           |       |     |    |     |    |     |     |     |      |     |     |     |     | _    |      |     |   |    |    |     |     |     |      |     |     |      |     |    |     |     |       |     |          |     |     |     |     |     |      |     |     |     |     |     |     |     |    |     |     |     |     |    |    |    |    |    |
| mover os enderecos de email  | seleciona  | dos) 🔲 sile | ncioso     |             |                              |       |       |      |      |     |      |     |      |            |      |       |              |      |              |        |      |    |     |                     |       |    |     |           |       |     |    |     |    |     |     |     |      |     |     |     |     |      |      |     |   |    |    |     |     |     |      |     |     |      |     |    |     |     |       |     |          |     |     |     |     |     |      |     |     |     |     |     |     |     |    |     |     |     |     |    |    |    |    |    |
| norer es endereços de emait  | seccentra  |             |            |             |                              |       |       |      |      |     |      |     |      |            |      |       |              |      |              |        |      |    |     |                     |       |    |     |           |       |     |    |     |    |     |     |     |      |     |     |     |     |      |      |     |   |    |    |     |     |     |      |     |     |      |     |    |     |     |       |     |          |     |     |     |     |     |      |     |     |     |     |     |     |     |    |     |     |     |     |    |    |    |    |    |

## COMO MODERAR NOVAS MENSAGENS DE UMA LISTA?

É necessário acessar o painel administrativo da lista desejada, como informado anteriormente. No menu lateral acesse a opção "*Avaliar > Mensagem*". Esta opção só estará disponível caso existam mensagens pendentes de moderação. Observe a imagem abaixo:

| Procurar lista                                                               | suporte@lists.ufba.br                                                                                                    |
|------------------------------------------------------------------------------|----------------------------------------------------------------------------------------------------|
|                                                                              | Litta de Suparte                                                                                                    |
| Membros: 28<br>(Error rate:0%)<br>Proprietários<br>georges                   | Configurar a Lista ) Personalizar, Generalizar membras) Lista Negra) Generalizar memagens antigas) Ver restarmes (Ver registres)           Casual administration         • Entit list confex: Use It with cares it allows you to modify some of the list parameters. The list of the parameters you can modify depends on your privileges. |
| Contatar os proprietários                                                    | Customizing: Editing of various files and messages attached to your list.     Manage subscribers: Alows you to add or detete list subscribers, moderate subscriptions and so on.                                                                                                    |
| Configurar inscrição<br>Cancelar inscrição<br>Ver informações<br>Administrar | Blacklist: fandies the set of Back-listed mail addresses for this list.     Manage archivers: Allows you to dowindean addreste list archives.     Bouncres: Manages non-delivery reports (also called bounces).     Logis: A toxi for exploring the list logs.  Drastic operations                                                         |
| Avaliar  Mensagem (5)  Documento (0)  Inscrições (0)                         | (Remover lista) Completely removes the current list. Listmaster privileges are required to restore a list.                                                                                                    |
| Ver mensagens antigas                                                        | (Renomear lista) Allows you to change this list's name. Everything related to the list will be relabeled according to the new name, including the mail allases and the web archives.                                                                                                    |
| Enviar mensagem                                                              |                                                                                                    |
| Configurar RSS<br>Revisar membros                                            | Compartibudo criado Initializes the shared document web space.                                                                                                    |
|                                                                              |                                                                                                    |

Após clicar na opção acima, será exibida a tela abaixo:

|                                       |                                                         | suporte@lists.ufba.br                                 |         |
|---------------------------------------|---------------------------------------------------------|-------------------------------------------------------|---------|
|                                       |                                                         | Lista de Suporte                                      |         |
|                                       |                                                         |                                                       |         |
|                                       |                                                         |                                                       |         |
| stando mensagens para av              | aliar Auna                                              |                                                       |         |
|                                       |                                                         |                                                       |         |
| Distribuir                            |                                                         |                                                       |         |
| Pointer Conver default voiesti        |                                                         |                                                       |         |
| Reject without notification           | on message                                              |                                                       |         |
| Add to blacklist                      |                                                         |                                                       |         |
|                                       |                                                         |                                                       |         |
|                                       |                                                         |                                                       |         |
| X Data                                | Autor                                                   | Assunto                                               | Tamanho |
| Mon, 12 Nov 2012 18:19:54 -0300 (BRT) | root@lists.ufba.br (root)                               | [etckeeper] commit em anguera.ufba.br                 | 11 kb   |
| Tue, 13 Nov 2012 06:25:03 -0300 (BRT) | root@cafarnaum.ufba.br (root)                           | [etckeeper] Alteracces pendentes em cafarnaum.ufba.br | 2 kb    |
| Mon, 12 Nov 2012 18:18:06 -0300 (BRT) | root@lists.ufba.br (root)                               | [etckeeper] commit em anguera.ufba.br                 | 9 kb    |
| Mon, 12 Nov 2012 18:12:55 -0300 (BRT) | root@lists.ufba.br (root)                               | [etckeeper] commit em anguera.ufba.br                 | 17 kb   |
| Tue, 13 Nov 2012 09:31:14 -0200       | Nelson Pretto <nelson@pretto.info></nelson@pretto.info> | Re: Fwd: [Nti-l] Rádio Web                            | 11 kb   |
|                                       |                                                         |                                                       |         |
| ocar a seleção)                       |                                                         |                                                       |         |
|                                       |                                                         |                                                       |         |
| · · · · · · · · · · · · · · · · · · · | IDA                                                     |                                                       |         |
| deration management An                |                                                         |                                                       |         |
| deration management A                 |                                                         |                                                       |         |
| itar lista negra) (Manage rejection   | messages)                                               |                                                       |         |

Como na imagem acima, poderá observar as mensagens pendentes de moderação.

Para libera-las, clique na mensagem correspondente e em seguida em Distribuir.

Caso queira rejeitar a mensagem, selecione-a e clique no botão Rejeitar. Clicando nesta opção, o remetente receberá uma mensagem padrão, informando-o da rejeição. Para rejeitar a mensagem sem notificação, selecione a mensagem, em seguida a opção "Reject without notification" e por fim, clique no botão "*Rejeitar*"

## DÚVIDAS ?

Em caso de dúvidas, favor entrar em contato com um dos nossos canais de comunicação com o usuário.

Central de Serviço UFBA

(71) 3283-6100

helpdesk@ufba.br